### Руководство по установке Wi-Fi модуля

Модуль управления съёмный (TCWBRCU1) 32001-000269 предназначен для управления сплит-системами серий Jet, Soft, Black Night со смартфона или планшета через Wi-Fi. Модуль управления съёмный LT/ES 32001-000140 предназначен для управления сплитсистемами серий Lite и Easy со смартфона или планшета через Wi-Fi.

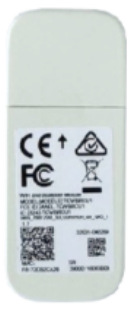

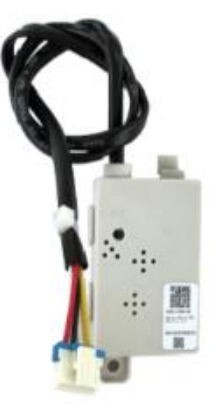

Перед установкой и эксплуатацией модуля управления внимательно прочтите данное руководство. Сохраните его для последующего обращения.

#### Содержание

| Установка модуля                  | 3 |
|-----------------------------------|---|
| Загрузка и активация приложения   | 4 |
| Вход в систему                    | 5 |
| Сброс и добавление устройства     | 6 |
| Меню приложения                   | 7 |
| Управление с помощью Яндекс Алиса | 8 |

#### Установка модуля

Модуль управления съёмный (TCWBRCU1) 32001-000269 подходит для сплит-систем серий Jet, Soft, Black Night. Устанавливается в порт USB под лицевой панелью. Откройте панель, снимите защитные крышку с USB порта и установите модуль, после установки закройте панель.

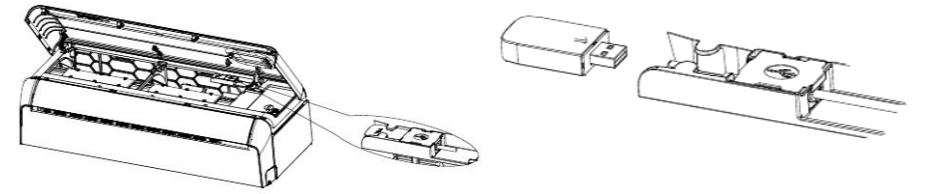

Модуль управления съёмный 32001-000140 подходит для сплит-систем серий Lite и Easy. Для подключения требуется поднять лицевую панель внутреннего блока, снять крышку блока электроподключений и вытянуть плату. Модуль подключается в разъём CN16 на плате управления, после установки модуля закрепите крышку и закройте панель.

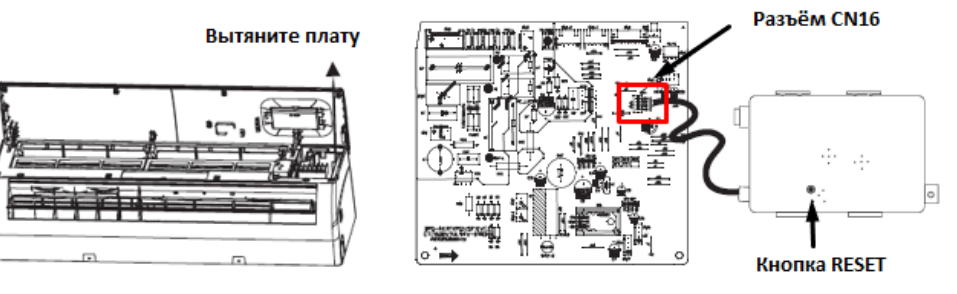

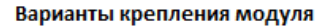

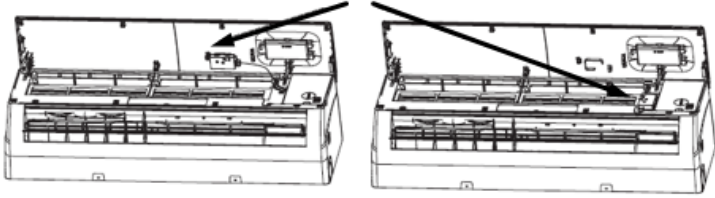

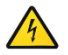

Установка модуля производится на обесточенном оборудовании.

#### Загрузка и активация приложения

Для загрузки приложения отсканируйте QR-код камерой смартфона, скачайте и установите приложение SmartLife-SmartHome.

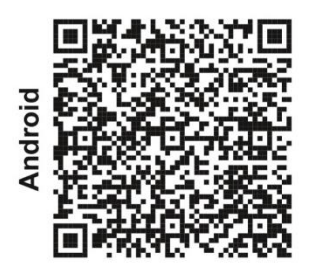

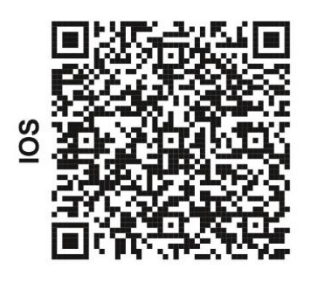

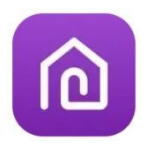

SmartLife-SmartHome

При первом запуске приложения требуется его активация, сделайте это с помощью QR-кода или кода активации «1234»

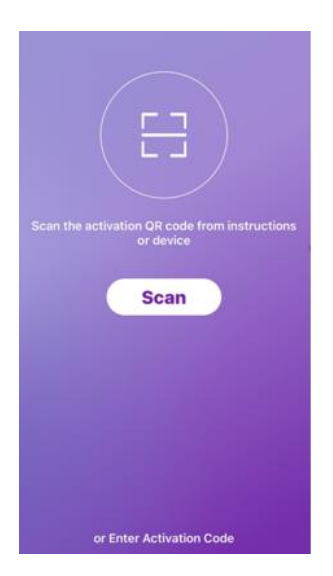

QR-код для активации приложения

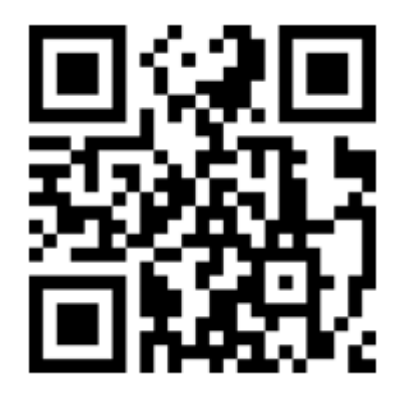

Код активации (or Enter Activation Code): 1234

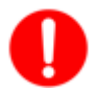

Без QR-кода или кода активации не получится использовать приложение, пожалуйста, сохраните их.

#### Вход в систему

Осуществите вход с использованием существующей учетной записи или создайте новую.

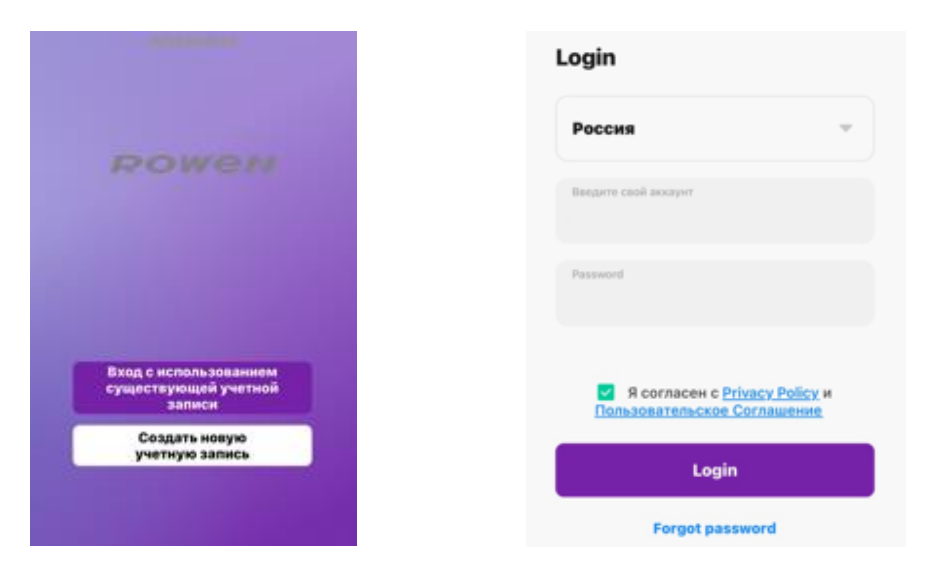

Нажмите «Add Device» и добавьте устройство выбрав «Split Air Conditioner»

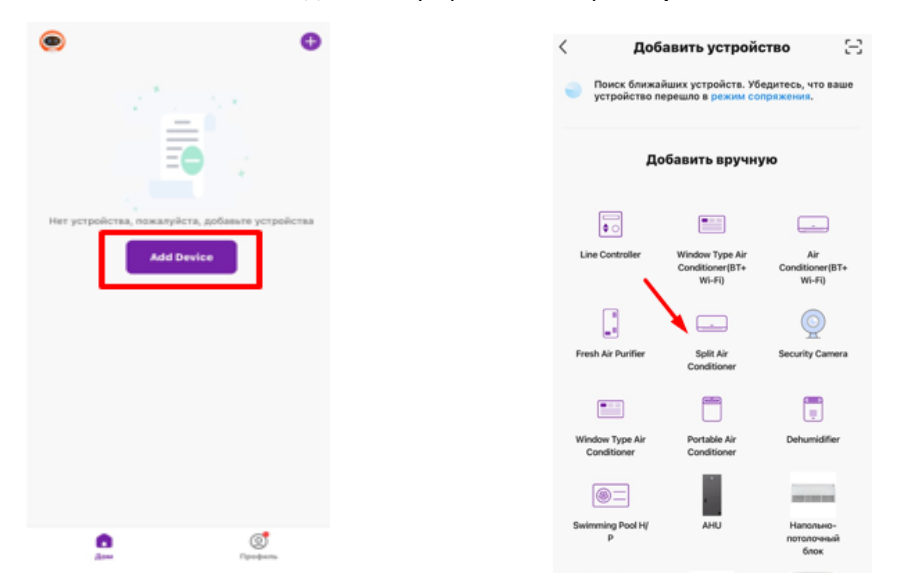

#### Сброс и добавление устройства

Выберите сеть Wi-Fi с частотой 2,4 ГГц и введите пароль, смартфон должен быть подключён к той же сети. После подключение требуется выполнить сброс настроек Wi-Fi модуля. Включите кондиционер в режим «Охлаждения» и нажмите 6 раз в течение 8 секунд кнопку Display на пульте дистанционного управления (если на пульте нет кнопки Display, используйте кнопку ECO). После этого кондиционер издаст двойной звуковой сигнал и отобразит на дисплее код «CF», затем нажмите Next в приложении и начнётся процесс добавления устройства, в то же время на дисплее внутреннего блока появятся буквы PP, SA, AP. PP – поиск роутера, SA – подключен к роутеру, AP – подключен к серверу.

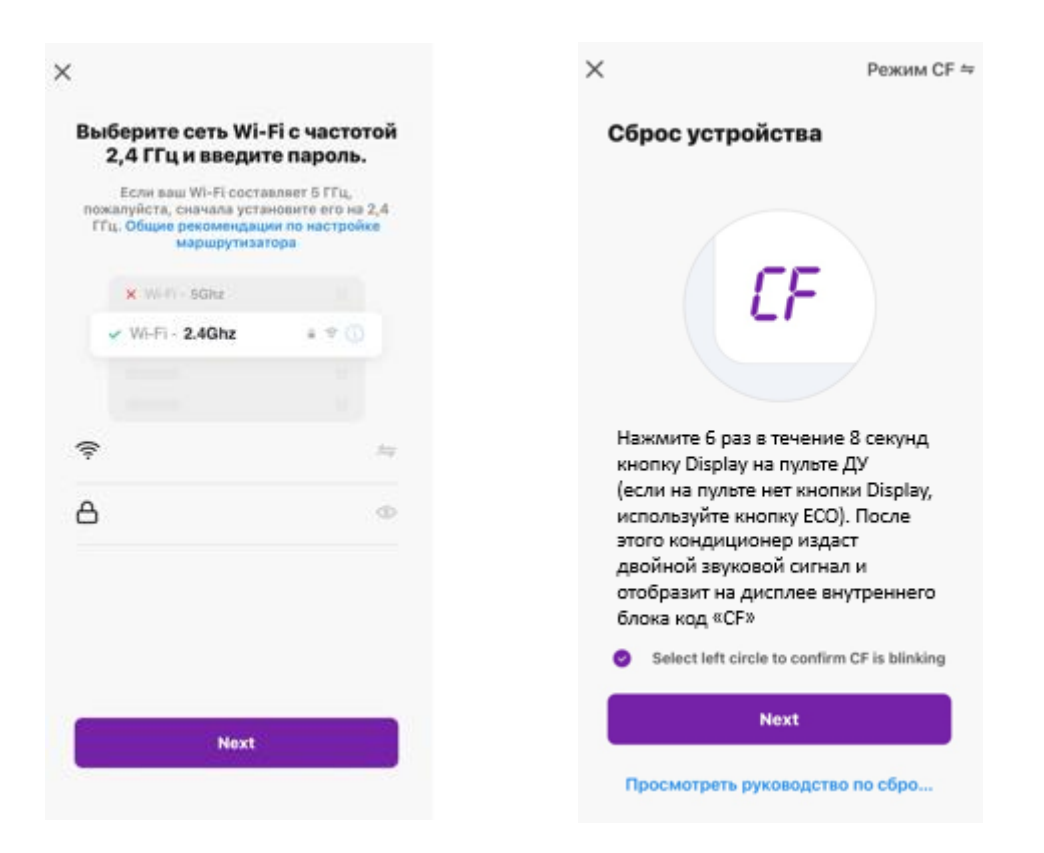

### ROWEN

#### Меню приложения

После добавления устройства, для удобства, переименуйте.

В появившемся окне появится меню для требуемого режима работы.

-/+ – регулировка температуры.

Mode – выбор режима (охлаждение, обогрев, вентиляции или осушение).

Fan – выбрать нужную скорость вентилятора.

**Precision Air Flow** – настройка положения вертикальных и горизонтальных жалюзи. **Есо** – режим экономии электроэнергии.

Sleep – ночной режим.

**Timer** – таймер.

More – доп. функции.

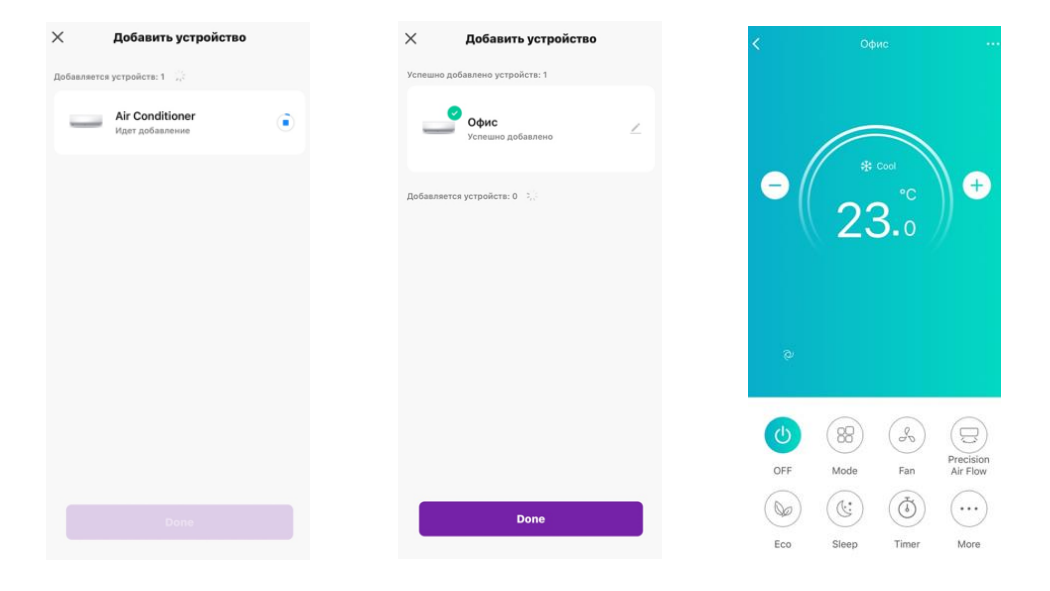

#### Управление кондиционером с помощью Яндекс Алиса

Управление доступно только для сплит-систем серий Jet, Soft, Black Night. Скачайте приложение DIGMA SmartLife с помощью QR-кода.

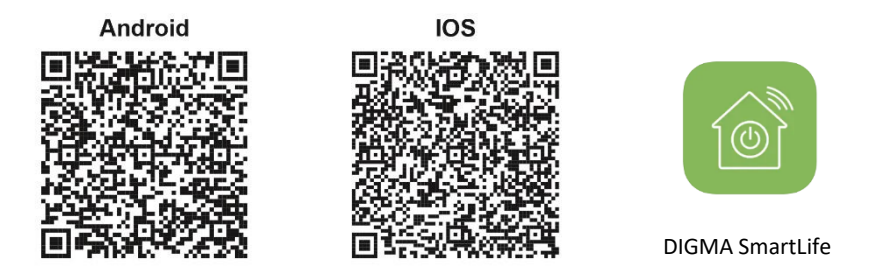

Откройте приложение Умный дом (войдите со своей учетной записью или создайте новую), затем нажмите устройство умного дома, найдите в списке DIGMA SmartLife и выберите его.

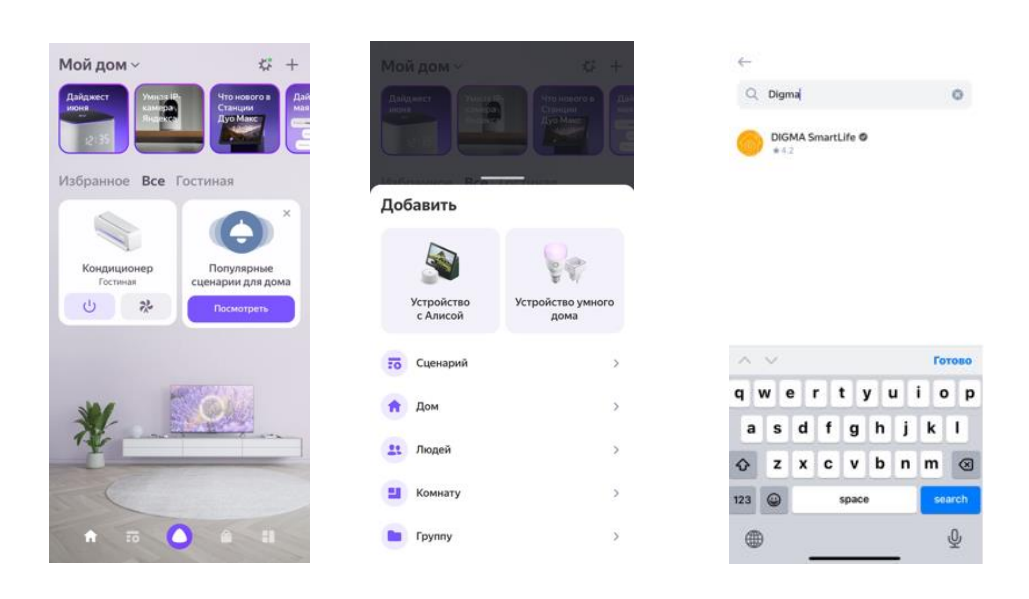

Далее нажмите привязать к Яндексу, затем поставьте галочку для DIGMA SmartLife, подтвердите доступ нажав кнопку Привязать.

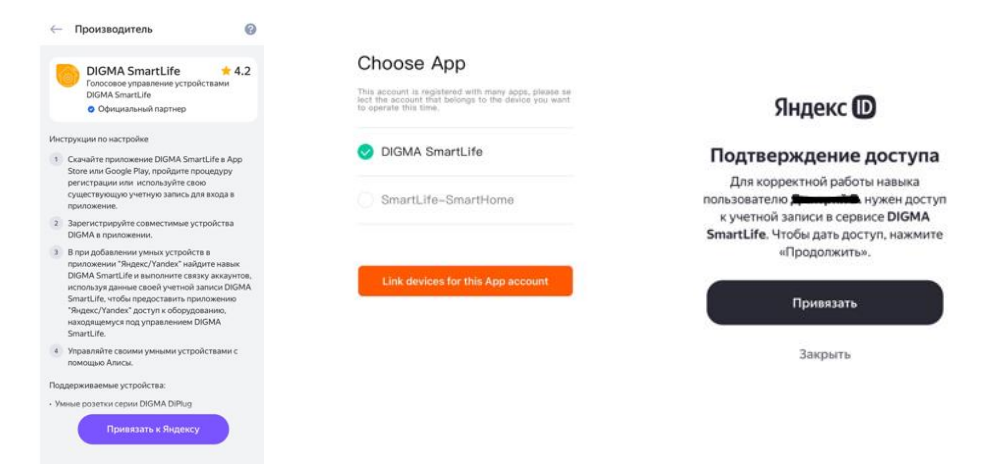

Обновите список устройств, выберите имя и комнату для устройства. Нажмите Ура, теперь всё готово!

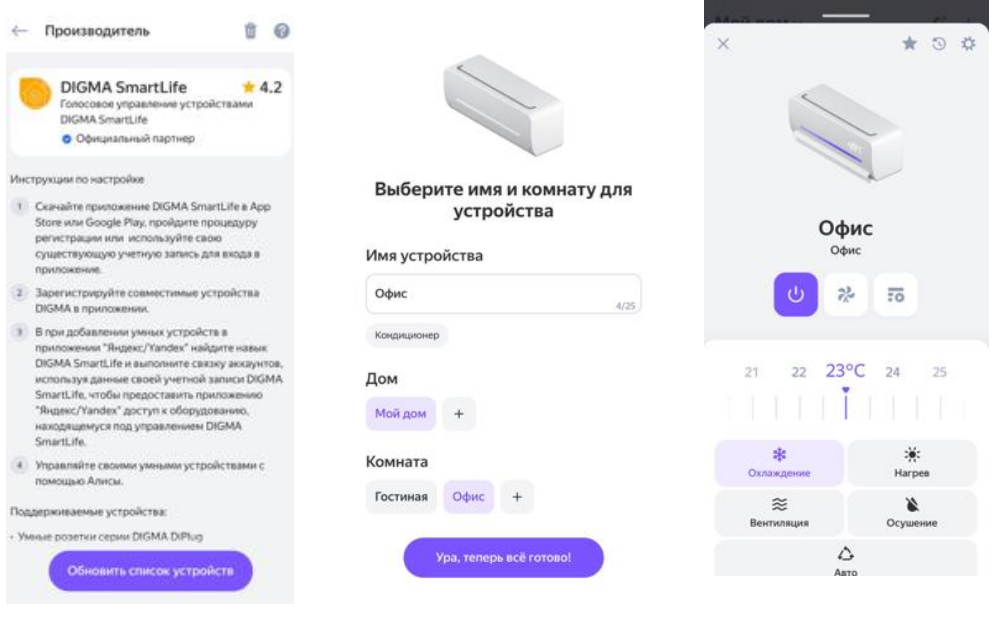

#### Приятного использования!

Изготовлено для ГК РОВЕН TCL Air Conditioner (Zhongshan) Co., Ltd. № 59, West Nantou Rd, Nantou, Zhongshan, Guangdong, China